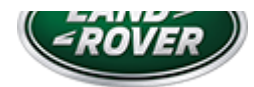

# LTB01229NAS2 TECHNICAL BULLETIN 28 FEB 2019

© Jaguar Land Rover North America, LLC

NOTE: The information in Technical Bulletins is intended for use by trained, professional Technicians with the knowledge, tools, and equipment required to do the job properly and safely. It informs these Technicians of conditions that may occur on some vehicles, or provides information that could assist in proper vehicle service. The procedures should not be performed by 'do-it-yourselfers'. If you are not a Retailer, do not assume that a condition described affects your vehicle. Contact an authorized Land Rover service facility to determine whether this bulletin applies to a specific vehicle.

#### INFORMATION

This reissue replaces all previous versions. Please destroy all previous versions.

### Changes are highlighted in blue

### SECTION:

501-10

# SUBJECT/CONCERN:

Second Row Seat Armrest Stops Moving During Operation

| AFFECTED VEH | ICLE RANGE: |      |                 |
|--------------|-------------|------|-----------------|
| MODEL:       | MODEL YEAR: | VIN: | ASSEMBLY PLANT: |

https://topix.landrover.jlrext.com/topix/content/document/view?id=964587

3/1/2019

LTB01229NAS2 - Second Row Seat Armrest Stops Moving During Operation | TOPIx

| MODEL:           | MODEL YEAR: | VIN:          | ASSEMBLY PLANT: |
|------------------|-------------|---------------|-----------------|
| Range Rover (LG) | 2018        | 365156-399959 | Solihull        |
| Range Rover (LG) | 2018-2019   | 500017-524100 | Solihull        |

MARKETS:

# NORTH AMERICA

# CONDITION SUMMARY:

SITUATION:

The second row seat armrest may stop moving when being deployed or stowed.

CAUSE:

This may be caused by the anti-trap feature being triggered during normal armrest operation.

ACTION:

Should a customer express this concern, follow the Diagnostic Procedure below.

# PARTS:

# No Parts Required

# TOOLS:

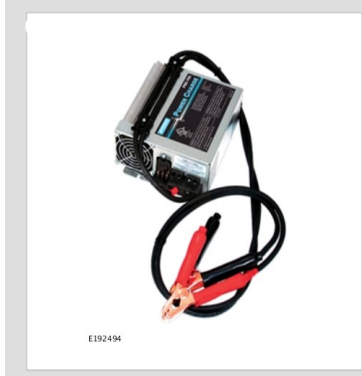

Jaguar Land Rover-approved Midtronics battery power supply

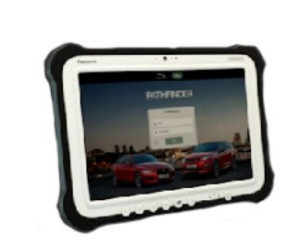

E208514

Jaguar Land Rover-approved diagnostic equipment with latest PATHFINDER software

#### WARRANTY:

### $\triangle$ NOTES:

- Repair procedures are under constant review, and therefore times are subject to change; those quoted here must be taken as guidance only. Use TOPIx to obtain the latest repair time.
- The JLR claims submission system requires the use of causal part numbers. Labor only claims must show the causal part number with a quantity of zero.

| DESCRIPTION                        | SRO         | TIME (HOURS) | CONDITION CODE | CAUSAL PART |
|------------------------------------|-------------|--------------|----------------|-------------|
| Seat Control Module C - Update ECU | 78.91.04.01 | 0.2          | 42             | LR111146    |

# 

Normal Warranty procedures apply.

#### DIAGNOSTIC PROCEDURE: PATHFINDER

# CAUTIONS:

 $\land$  NOTE:

- A Jaguar Land Rover-approved battery power supply must be connected to the vehicle startup battery during diagnosis / module programming.
- All ignition ON/OFF requests MUST be performed; failure to do these steps may cause damage to vehicle control modules.
- <sup>1</sup> Connect the Jaguar Land Rover-approved battery power supply to the vehicle startup battery.

#### 2

The Jaguar Land Rover-approved diagnostic equipment must be loaded with PATHFINDER version 218 (or later).

#### LTB01229NAS2 - Second Row Seat Armrest Stops Moving During Operation | TOPIx

Connect the Jaguar Land Rover-approved diagnostic equipment to the vehicle and begin a new session.

Ξ

# 

The Jaguar Land Rover-approved diagnostic equipment will read the correct Vehicle Identification Number (VIN) for the current vehicle and automatically take the vehicle out of Transit mode (if required).

Follow all on-screen instructions.

- Select ECU Diagnostics.

Select Seat Control Module C [SCMC].

### Select Update ECU.

- 1 Follow the on-screen instructions until the application finishes successfully.
- **2** Go to the next Step.

7 Exit the current session.

- 1 If required, reset the vehicle to Transit mode.
- 2 Select the Exit icon.
- <sup>3</sup> Disconnect the diagnostic equipment and battery power supply from the vehicle.